# Arduino Nixie Clock Rev5 V46

# Operating Instructions & Construction Manual

ClassicNixieClockInstructionManualRev5V46a

### What this document is about

This document is the user manual and construction manual for the Arduino Classic Nixie Clock Module **Revision 5:** 

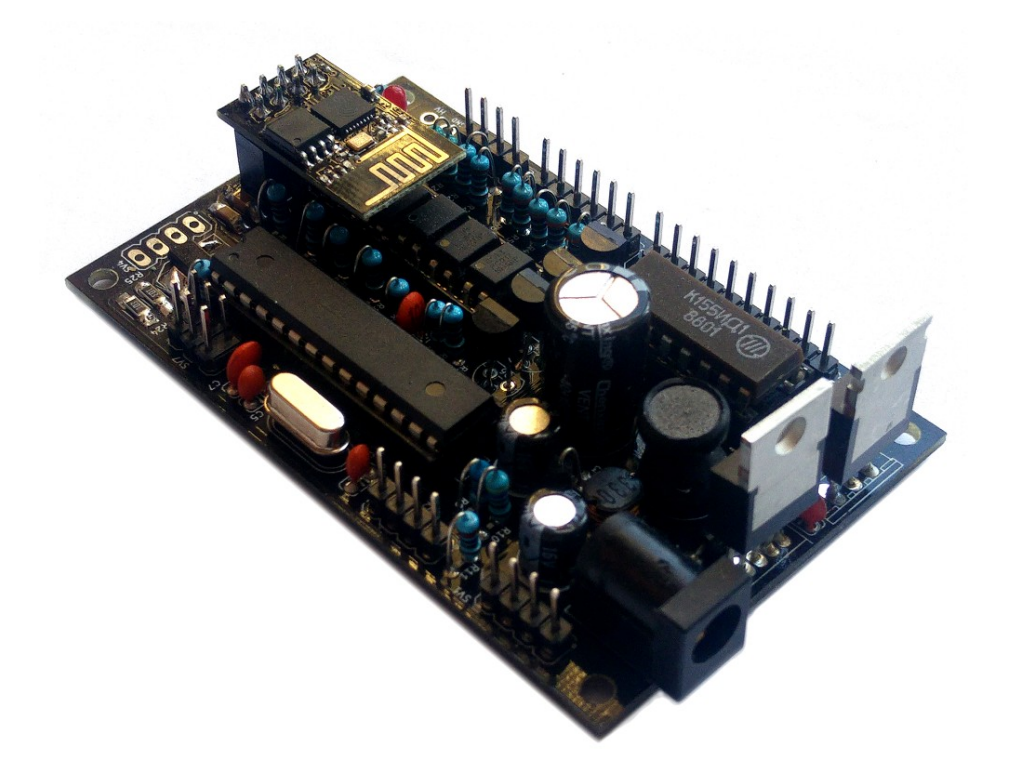

### **Contact Information**

If you want to get in contact with us, please email to:

nixie@protonmail.ch

We'll usually get back to you right away. We can help you with kits or construction.

We also offer discounts for direct purchases, we save the Ebay fees, and share this with you.

http://www.open-rate.com/Store.html

#### Software

The software is available on GitHub at the address:

https://github.com/isparkes/ArdunixNix6/releases

This board works with Release "Revision 4 boards" under the "Releases" tab.

### Troubleshooting

If everything does not work as you expect, please carefully look at the tests in the construction steps, and the troubleshooting tips.

At the end of the manual, there is a troubleshooting section, which goes through some of the common problems.

### Description

The Arduino Nixie Clock is a beautiful mix of old and new, resulting in a high accuracy, low power clock which will be a talking point in your home.

The clock has the following features:

- Latest technology, highly reliable and accurate.
- Tried and tested design, with many hundreds of clocks sold.
- Based on the Arduino micro-controller: Easy to program an well documented.
- Open source hardware and software. Nothing is hidden in this clock. (You may modify and load the software).
- Low power consumption.
- Long tube life: Anti Cathode Poisoning (ACP) and configurable blanking makes sure that the tubes will stay healthy for many years with no intervention from you.
- The multiplexed display and automatic dimming used in this design extends the life of the tubes indefinitely. Some other designs run the tubes too "hard", and this causes a rapid degradation in the useful life of the tube.
- All settings are stored in non-volatile memory. Once they are set, they are remembered forever, or until you change them again.
- RGB back lighting allows you to set the the color of the back lighting to practically any color you desire.
- Ambient light sensing, with automatic tube dimming, which sets the tube and LED brightness according to the light conditions. This also increases tube life.
- Absolutely silent operation. Some Nixie clocks emit an irritating "buzz" or "hiss" which is especially annoying if you keep the clock in a bedroom.
- Automatic week day or weekend blanking, extends the life of tubes even further
- Automatic time of day blanking, can blank between a start hour and an end hour, on week days, weekends or every day
- Configurable suppression of Anti Cathode Poisoning when the clock is fully dimmed. In the middle of the night, all the digits lighting up at full brightness could be disturbing. You can choose to stop ACP when the clock is fully dimmed
- The High Voltage Generator auto-calibrates itself to match your tubes and power supply, meaning that the power consumption is the lowest possible. (Usually 2W when fully bright, 0.4W when blanked).
- Highly accurate when using RTC module:
  - Battery backed, temperature compensated, high accuracy clock. The accuracy is Accuracy ±2ppm from 0°C to +40°C. (Maximum 1 minute per year).
  - The battery life should be 3 years in normal use.
  - Retains the date and time even when turned off (not just for a few minutes, but for as long as the battery lasts)
  - Leap Year Compensation Valid Up to the year 2100
- Extremely accurate when using the optional Wifi module:
  - The time never drifts, is always right to within 1 second.
  - Automatically compensates for Daylight Savings Time changes, leap years and seconds.
- The controller can be programmed without removing it from the board, due to the ICSP port on the board.

### General

The clock has different modes of operation, which you select using the pushbutton. When you start the clock up th very first time, it will start in "Time Display Mode". We set it up to be the right time for where the clock is being shipped to, so in the best case you will not even need to set the clock the first time!

The other modes of operation are described in the following sections.

### Safety

The voltages produced in the High Voltage circuit can reach peaks of 400V! Take precautions not to electrocute yourself! If you are not sure what this means, please do not use this clock and return it for a full refund.

A shock from the clock high voltage circuit is at least a nasty bite. At worst it can kill you.

We decline any responsibility in the case of injury or death.

**REPEAT**: If you are not sure, please do not use the clock.

### Powering Up

When you power the unit up, it will display "88:88:88" for several seconds. This is for the calibration of the High Voltage Generator to match the power adapter you have attached. During this time you might hear some faint crackling noises from the generator. This is normal.

After finishing the calibration, the version number ("00:46:07") will be displayed for about a second. The clock will then go into normal operating mode.

### Time Providers

### **Real Time Clock (standard)**

By default, the clock comes with a Real Time Clock (RTC) module which provides a battery backed time source that remembers the time even when the clock is not powered up.

### WiFi Time Providers (optional)

More up to date is a WiFi real time provider, which logs into your home WiFi network and periodically retrieves the time from Internet time sources. These are accurate to 1 second, and auto adjust for Daylight Savings Time. You configure once, and then the module remembers the configuration forever.

Additionally, the WiFi time module gives you a easy to configure interface, which you can use to set up the clock using a tablet, phone or computer.

### Time Display Mode

Normally, the clock will show the time. To show additional information press the button with a "short" press. Each press cycles through the following information. After 5 seconds, the display will revert to the normal time display.

| Mode    | Description                                                                                                    | Values                         |
|---------|----------------------------------------------------------------------------------------------------|--------------------------------|
| Date    | Date. The current date will be shown.                                                                                                    |                                |
| Temp    | <b>Temperature.</b> The current internal temperature inside the clock case will be shown in degrees Celsius. If this goes above 40, you should consider ventilating the case, because the temperature compensation is not able to work at such high voltages, and the clock life may be reduced, and the time may drift. |                                |
| Light   | <b>Ambient Light Reading.</b> This shows the current ambient light reading from the LDR (light dependent resistor). It is a normalized value, and goes between 100 (dark) to 999 (bright). This controls the dimming of the tubes.                                                                                       | 100: darkest<br>999: brightest |
| Version | Display the version number. The format will be :"VV vv 07", where major version is "VV", minor version is "vv" and the "21" is the id for the version display.                                                                                                    | 00:42:07                       |

### Setting Mode

To enter setting mode, press the button for more than 1 second ("medium press"). The "RGB back light" LEDs will start to flash white. The number of consecutive flashes indicates the mode you are in.

Each medium press of more than 1 second will move the setting mode onto the next. When you finish the setting modes, the clock returns to normal time display mode.

**To exit** the setting mode before going through all the options, press the button for more than 2 seconds ("long press"). The "RGB back light" LEDs will return back to their normal operation. Another way of exiting is to cycle through all of the setting options, after which you will return to time mode.

To change a setting, press the button for less than one second, and then release it ("short press").

### Anti Cathode Poisoning (ACP)

Every 10 minutes, the clock will perform an Anti-Cathode Poisoning at xx:x9:15. This turns the display to full brightness and exercises all digits by cyclically turning them all on. This effect will last for about 15 seconds.

This is not a mistake, or the clock freaking out! It helps keep the tubes healthy over long periods of time.

| Mode                | Description                                                                                                    | Values                                                                                                    |
|---------------------|----------------------------------------------------------------------------------------------------|----------------------------------------------------------------------------------------------------|
|                     | <b>Time mode.</b> This is the normal mode and displays the time. It is the normal start up mode of the clock. If you do nothing. The clock is in this mode.                                                                                                    |                                                                                                    |
|                     | In this mode a short press cycles through the values given in "Time Display Mode", but always returns to the standard time display after 5 seconds.                                                                                                    |                                                                                                    |
| Time and D          | ate Settings                                                                                                    |                                                                                                    |
|                     | <b>Set minutes.</b> Each short press will advance the minute. The minutes roll over back to 0 ffter reaching 59 minutes. Each time you set the minute, the seconds is reset to 0.                                                                                                    |                                                                                                    |
|                     | <b>Set Hours.</b> Each short press will advance the hour. The hours roll over back to zero after reaching 12 or 24 (depending on the 12/24 hours mode).                                                                                                    |                                                                                                    |
|                     | <b>Set Day.</b> Each short press will advance the day. The day roll over back to one after reaching the maximum number of days in the month.                                                                                                    |                                                                                                    |
|                     | <b>Set Month.</b> Each short press will advance the month. The month roll over back to zero after reaching 12.                                                                                                    |                                                                                                    |
|                     | <b>Set Year.</b> Each short press will advance the year. The year roll over back to 2015 after reaching 2099.                                                                                                    |                                                                                                    |
| <b>Basic Settir</b> | ngs                                                                                                    |                                                                                                    |
| "00"<br>flashing    | <b>12 or 24 hour time.</b> The hours are displayed in 12 or 24 hour mode.                                                                                                    | "1" = 12 hour<br>"0" = 24 hour<br>default: 0                                                                                                    |
| "01"<br>flashing    | Blank leading "0". Blank out the leading "0" from single digit hours.                                                                                                    | "1" = blank<br>"0" = don't blank<br>default: 0                                                                                                    |
| "02"<br>flashing    | <b>Scroll back.</b> Use the scroll back (rapid count down) effect when changing from "9" to "0".                                                                                                    | "1" = enable<br>"0" = disable<br>default: 1                                                                                                    |
| "03"<br>flashing    | <b>Date format.</b> Set the format that the date is displayed in.                                                                                                    | "0" = YY.MM.DD<br>"1" = MM.DD.YY<br>"2" = DD.MM.YY<br>default: 2                                                                                                    |
| "04"<br>flashing    | <ul> <li>Display blanking. To preserve the tubes, you can set the display to be blanked.</li> <li>Options: <ul> <li>"4" = "hours": Blanks between the start and end hour every day.</li> <li>"5" = "H or weekends": This blanks all day during the weekends and between the start and end hour every other day.</li> <li>"6" = "H or week days": This blanks all day during the week days and between the start and end hour every other day.</li> <li>"7" = "H on weekends": This blanks between the start and end hour other day.</li> <li>"8" = "H on weekends": This blanks between the start and end hour on weekends.</li> </ul> </li> </ul> | "0" = Don't blank<br>"1" = Weekends<br>"2" = Week days<br>"3" = Always<br>"4" = Hours<br>"5" = H or weekends<br>"6" = H or week days<br>"7" = H on weekends<br>"8" = H on week days<br>default: 0 |
| "05"<br>flashing    | <b>BIANKING HOUR Start.</b> Hour blanking will start at this hour, on the days set by the Display Blanking Mode. If the display blanking mode does not use hours, this setting is not shown.                                                                                                    | Default: 00                                                                                                    |

| "06"<br>flashing  | <b>Blanking Hour End.</b> Hour blanking will end at this hour, on the days set by the Display Blanking Mode. If the display blanking mode does not use hours, this setting is not shown.                                                                                                    | Default: 07                                                                                                    |
|-------------------|----------------------------------------------------------------------------------------------------|----------------------------------------------------------------------------------------------------|
| "07"<br>flashing  | <b>Anti Cathode Poisoning night suppression.</b> The ACP which runs during the night lights the digits up at full brightness, and some people might find this disturbing. Using this setting, you can stop ACP happening when the display is fully dimmed (e.g. at night).                                                                                                    | "1" = don't do ACP<br>when dimmed<br>"0" = do ACP always<br>default: 0                                           |
| Special Effe      | ects Settings                                                                                                    |                                                                                                    |
| "08"<br>flashing  | <b>Fade Speed Slower</b> . Each short press will make the fade speed between digits slower.                                                                                                    | Default: 50<br>Max: 200<br>Min: 20                                                                               |
| "09"<br>flashing  | <b>Fade Speed Faster</b> . Each short press will make the fade speed between digits faster.                                                                                                    | Default: 50<br>Max: 200<br>Min: 20                                                                               |
| "10"<br>flashing  | Scroll-back Speed Slower. Each short press will make the "scroll-back" speed slower.                                                                                                    | Default: 4<br>Max: 40<br>Min: 1                                                                                  |
| "11"<br>flashing  | Scroll-back Speed Faster. Each short press will make the "scroll-back" speed faster.                                                                                                    | Default: 4<br>Max: 40<br>Min: 1                                                                                  |
| Back Light        | Settings                                                                                                    |                                                                                                    |
| "12"<br>flashing  | <ul> <li>Back Light Mode. This sets the mode of the back light.</li> <li>"Fixed" mode will show the back light color according to the Red, Green and Blue channel intensities.</li> <li>"Pulse" will make the intensity of the back light "pulse", brightening for a second and then darkening for a second, but always respecting the relative intensities set by the Red, Green and Blue channel intensities.</li> <li>"Cycle" fades the back lighting randomly, and does not use the Red, Green and Blue channel intensities. These settings will be skipped if cycle mode is selected.</li> <li>Options "0", "1" and "2", do not dim with the bulbs. Options "3", "4" and "5" do.</li> </ul> | "0" = Fixed<br>"1" = Pulse<br>"2" = Cycle<br>"3" = Fixed/Dim<br>"4" = Pulse/Dim<br>"5" = Cycle/Dim<br>default: 0 |
| "13"<br>flashing  | <b>Red Channel Intensity.</b> Sets the maximum intensity of the red channel back light. This will be dimmed according to the display dimming. If you are in cycle mode, this setting will be skipped.                                                                                                    | Default: 15<br>Max: 15<br>Min: 0                                                                                 |
| "14"<br>flashing  | <b>Green Channel Intensity.</b> Sets the maximum intensity of the green channel back light. This will be dimmed according to the display dimming. If you are in cycle mode, this setting will be skipped.                                                                                                    | Default: 15<br>Max: 15<br>Min: 0                                                                                 |
| "15"<br>flashing  | <b>Blue Channel Intensity.</b> Sets the maximum intensity of the blue channel back light. This will be dimmed according to the display dimming. If you are in cycle mode, this setting will be skipped.                                                                                                    | Default: 15<br>Max: 15<br>Min: 0                                                                                 |
| "16"<br>flashing  | <b>Cycle Speed.</b> If you are in cycle mode, this controls the speed at which the colors cycle. The higher the number, the slower the colors will change.                                                                                                    | Default: 10<br>Max: 64<br>Min: 4                                                                                 |
| <b>HV</b> Generat | ion Settings (See "HV Settings" note)                                                                                                    |                                                                                                    |
| "17"<br>flashing  | <b>HV Target Voltage Higher.</b> Each press sets the HV target voltage higher by 5V.                                                                                                    | Default: 180<br>Max: 200<br>Min: 150                                                                             |

| "18"<br>flashing | <b>HV Target Voltage Lower.</b> Each press sets the HV target voltage lower by 5V.                                                                                                    | Default: 180<br>Max: 200<br>Min: 150 |  |  |
|------------------|----------------------------------------------------------------------------------------------------|--------------------------------------|--|--|
| "19"<br>flashing | <b>PWM On Time Longer.</b> This setting controls how long the PWM On pulse is. Normally you should not have to change this, but you can try changing this is the HV generation is noisy or you have unusual tubes.  | Default: 150<br>Max: 50<br>Min: 500  |  |  |
| "20"<br>flashing | <b>PWM On Time Shorter.</b> This setting controls how long the PWM On pulse is. Normally you should not have to change this, but you can try changing this is the HV generation is noisy or you have unusual tubes. | Default: 150<br>Max: 50<br>Min: 500  |  |  |
| "21"<br>flashing | <b>Increase Minimum dim.</b> This setting allows you to increase the minimum brightness you want to have when the clock is fully dimmed.                                                                            | Default: 100<br>Max: 500<br>Min: 100 |  |  |
| "22"<br>flashing | <b>Decrease Minimum dim.</b> This setting allows you to decrease the minimum brightness you want to have when the clock is fully dimmed.                                                                            | Default: 100<br>Max: 500<br>Min: 100 |  |  |
| "23"<br>flashing | <b>Increase Anti-ghosting.</b> This setting reduces "ghosting" (the number on the right shows faintly on the digit on the left). This is due to transients when switching.                                          | Default: 0<br>Max: 50<br>Min: 0      |  |  |
| "24"<br>flashing | <b>Decrease Anti-ghosting.</b> This setting reduces "ghosting" (the number on the right shows faintly on the digit on the left). This is due to transients when switching.                                          | Default: 0<br>Max: 50<br>Min: 0      |  |  |
| Informatio       | Information Settings                                                                                                    |                                      |  |  |
| "25"<br>flashing | <b>Current case temperature.</b> Show the current temperature inside the case (used as part of the temperature compensation for the clock crystal).                                                                 |                                      |  |  |
| "26"<br>flashing | <b>Clock version.</b> Show the clock software version.                                                                                                    |                                      |  |  |
|                  | <b>Digit Test.</b> Will roll through all digits on all locations to check that the display is healthy.                                                                                                    |                                      |  |  |

**Note "HV Settings":** Before leaving the clock for long periods with a new "HV Generation" setting, check that neither the MOSFET nor the 7805 voltage regulator is running too hot. If either of these components gets too hot, either adjust the high voltage settings or add a heat sink.

## Display Blanking Mode

During display blanking mode the tubes will be off depending on the display blanking settings, but the LEDs will continue to work as usual, telling you that the clock is still running.

You can configure the display to blank at weekends, during week days, always or never (the default). Also you are able to define hours during which to blank. For example I have a setting saying that the clock is blanked on weekdays between 7am and 4 pm, while I am out at work. At weekends, the display runs all the time.

You are also able to override the blanking. Press the button while the clock is blanked, and the display will come on again. Pressing the button will display the time for about a minute (60 seconds, but the display is only blanked on the minute change).

If you press the button multiple times within 5 seconds, the blanking will stay off for longer periods:

- 1 Press: 60 seconds
- 2 Presses: 1 hour
- 3 Presses: 4 hours

### Tube Healing Mode

After a long period of time, tube filaments which are not often used (e.g. the "9" on the tens of hours or minutes) can get dim, despite the ACP that is regularly done.

If you make a "super-long" press of the button (more than 8 seconds), the clock will enter filament healing mode. All the power will be placed through a single filament of a single digit to clean it. A short press will change the selected filament.

Another super-long press or cycling through all the filaments will return the clock to normal.

**Caution!** Don't leave a single filament in this state for an extended period of time. It is a harsh process, and may damage the tube if you leave it in this mode for too long. Normally a few minutes will restore the cathode digit.

### **Factory Reset**

To reset the clock back to initial settings, hold down the button while powering on. The "tick" LED will flash 10 times to signal that the reset has been done.

Everything will be reset back to the factory default state.

### Tube Test Mode

Perform a factory reset, and keep the button pressed down when the factory reset is finished. This will cause the tubes to cycle through all digits repeatedly. This is useful when you want to check the tubes in the clock.

### External power supply

The perfect voltage for the external power supply is 7.5V or 9V DC. You can use 12V DC.

If you use more than 12V be aware that you might have to provide a heat sink for the power components and adjust the HV voltage generation. It is not advised to use more than 12V.

The absolute maximum permissible is 24V DC. Higher voltages than this will surely damage the clock.

# Board layout

For reference, the board layout is as shown (viewed from the top):

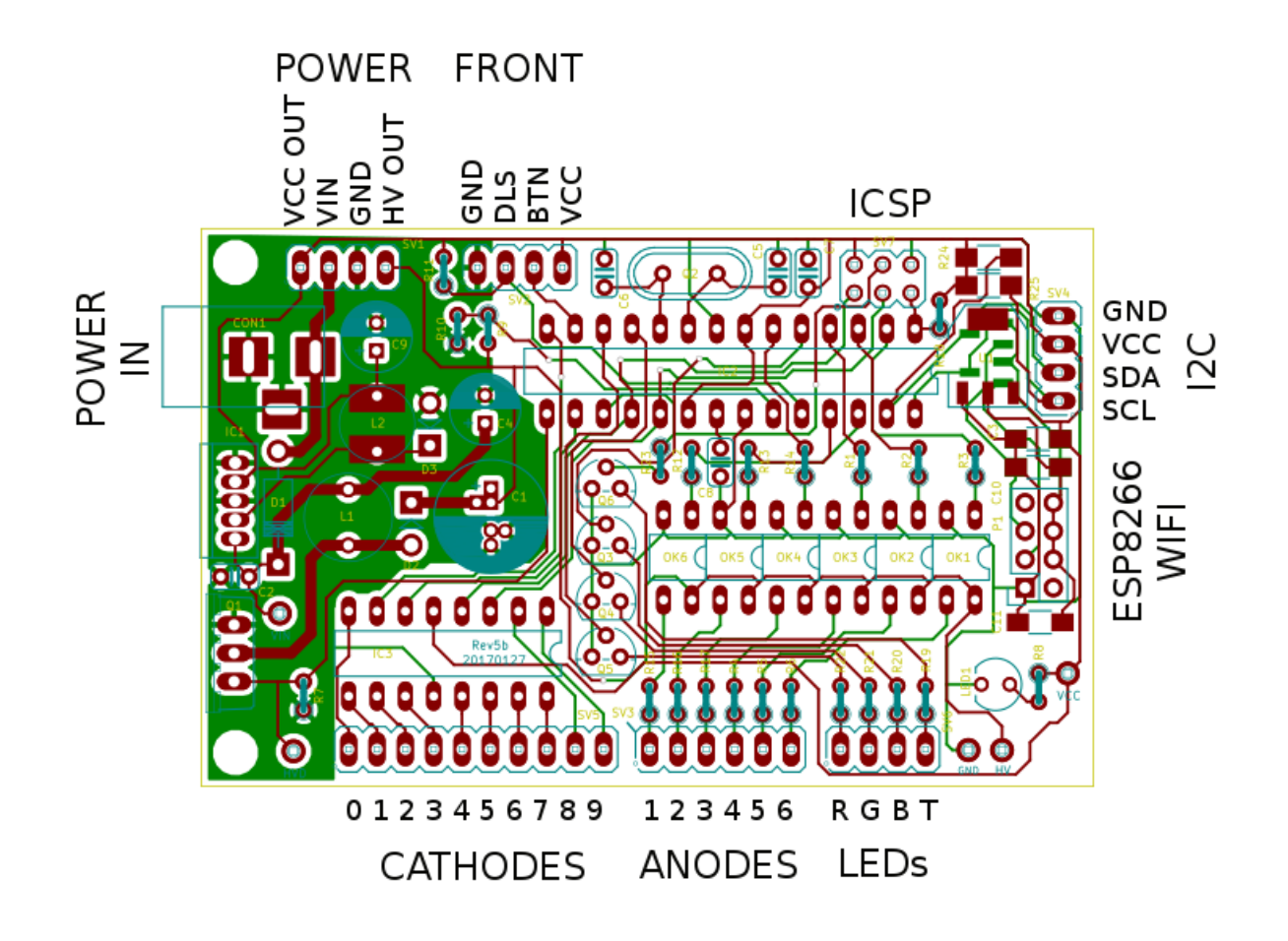

The connections are:

| POWER External power should be applied to the board with this connector.<br>Any DC input source is possible, from 7.5V – 12V. Higher voltages<br>may be possible, but could cause the digits to flicker if the voltage is<br>too high, and you might have to provide a heat sink for the the<br>MOSFET and voltage regulator. |  |
|----------------------------------------------------------------------------------------------------|--|
|                                                                                                    |  |
| The absolute maximum input voltage is 24V. Any higher voltage than this will damage the board within a few seconds!                                                                                                    |  |
| The input VIN is protected against the input being connected reversed.                                                                                                    |  |
| The input current ranges from 300mA to 1A depending on the size of the tubes and the number of LEDs you are driving.                                                                                                    |  |
| <b>GND:</b> The negative side of the input supply<br><b>VIN:</b> The positive side of the input supply<br><b>VCC:</b> Output of regulated 5V<br><b>HV OUT:</b> Output of high voltage for driving external neons etc.                                                                                                    |  |

| Connector | Description                                                                                                    | Values |
|-----------|----------------------------------------------------------------------------------------------------|--------|
| FRONT     | These are the controls that go on the front panel: The input button<br>and the Light Dependent Resistor to detect ambient light.<br><b>GND:</b> The "ground". One lead of the button and one lead of the LDR<br>and one lead of the button are connected to this.<br><b>BTN1:</b> The other lead of the button is connected to this input |        |

| Connector       | Description                                                                                                    | Values |
|-----------------|----------------------------------------------------------------------------------------------------|--------|
|                 | <ul> <li>DLS: "Dimming LDR Sense": The other lead of the LDR is connected to this</li> <li>VCC: Regulated 5V output to drive any LEDs or lighting. Note that you can also connect the LEDs to the VIN if you want to reduce the load of the regulator.</li> </ul>                      |        |
| LED             | The LEDs are connected to these <u>sink</u> (they consume current, not<br>source it) terminals. To connect up you take the positive sides of the<br>LEDs to either VIN or VCC and connect the negative sides of the<br>LEDs to these terminals.                                        |        |
|                 | <ul> <li>R: PWM cathode connection for the back light RED channel.</li> <li>G: PWM cathode connection for the back light GREEN channel.</li> <li>B: PWM cathode connection for the back light BLUE channel.</li> <li>T: PWM Cathode connection for the blinking "tick" LED.</li> </ul> |        |
| RTC             | The connection for the RTC (Real Time Clock) or WiFi time provider module. Connect this to the appropriately marked terminals on the RTC / WIFI module.                                                                                                    |        |
| CATHODES        | The terminals to the cathodes (individual digits "0" - "9") for each tube. Terminal "0" drives the cathode "0" and so on.                                                                                                    |        |
| ANODES          | The terminals to the anodes for each tube. The allocation of anode<br>to tube is: <ol> <li>Tens of hours</li> <li>Hours</li> <li>Tens of Minutes</li> <li>Minutes</li> <li>Tens of seconds</li> <li>Seconds</li> </ol>                                                                 |        |
| ESP8266<br>WIFI | If you have the WiFi module option, you can put an ESP8266 (ESP-<br>01) module in this socket, which will let the clock synchronize itself<br>using your home WiFi network, and also allow you to configure the<br>clock via a browser, tablet or phone.                               |        |

# Schematic

Below is the schematic for the clock.

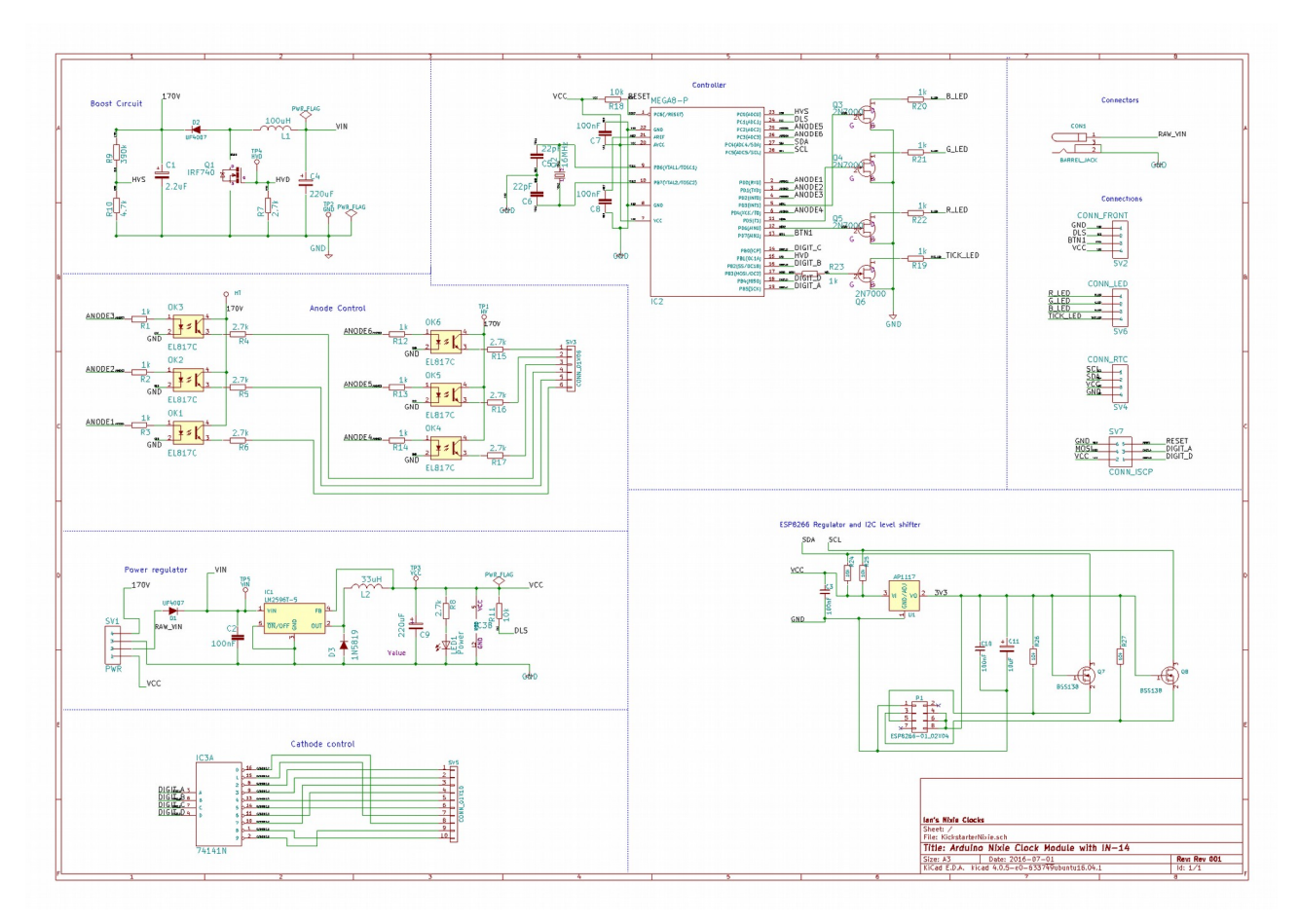

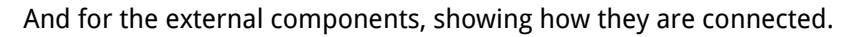

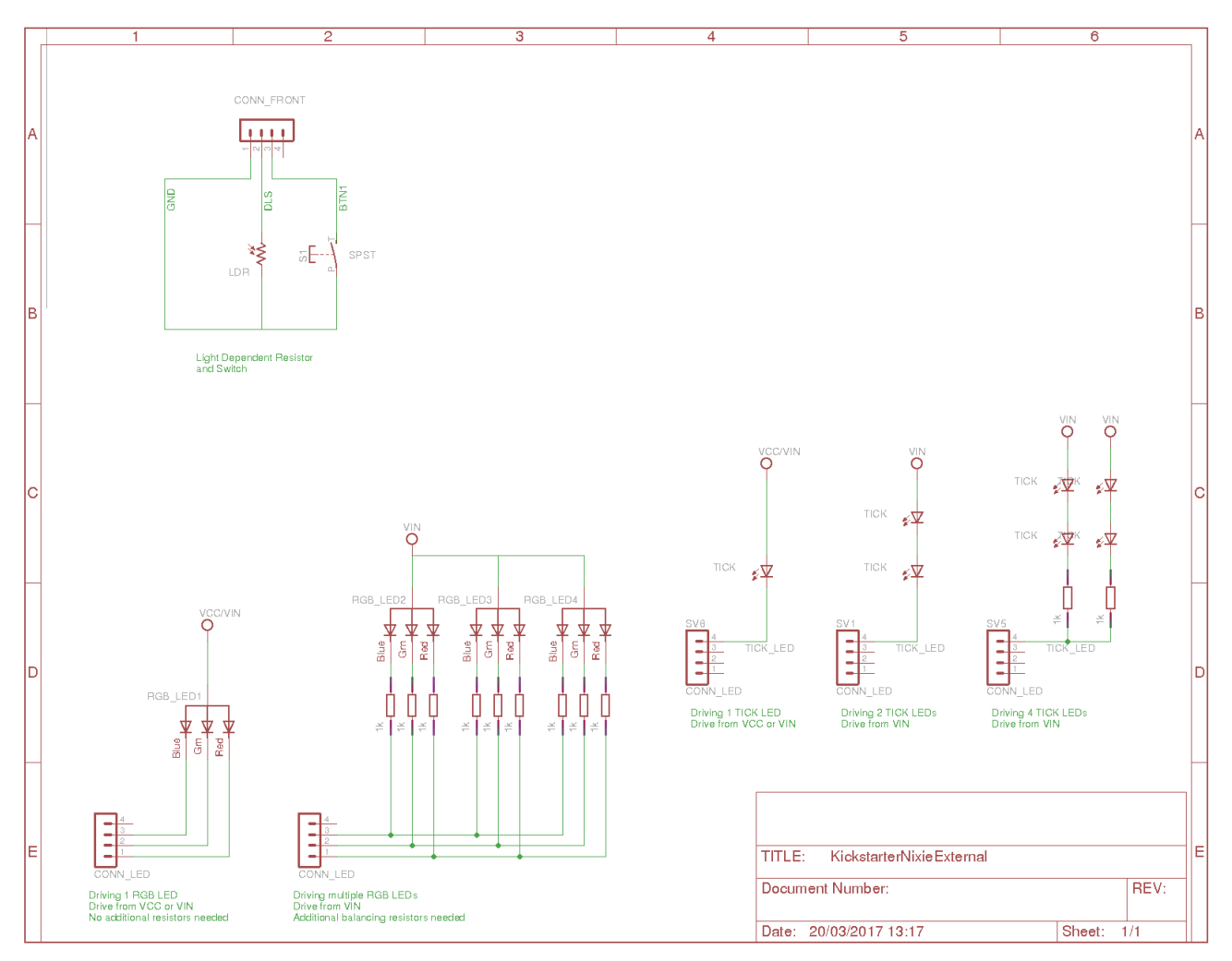

One side of the LDR and switch are connected to ground (pin 1, SV2).

The LEDs are driven from VCC or VIN, depending on the configuration. Here are some suggestions:

#### 1 TICK LED:

Run the TICK LED directly from the board, either from VCC or VIN.

#### 2 TICK LEDs:

Run the two TICK LEDs in series from VIN. You don't need a balancing resistor because the LEDs are in series.

#### 4 TICK LEDs:

Run the TICK LEDs by putting 2 in series, and running the two series combinations in parallel. In this case you need a 1k balancing resistor in each series.

#### **1 RGB Back Light LED:**

Run the RGB LED directly from the board, either from VCC or VIN.

#### Multiple RGB Back Light LEDs:

Each RGB LED needs a series balancing resistor on each Red, Green and Blue cathode. I normally run 6 in this configuration.

### Construction

#### **Preparation:**

I know it is really hard, but please read through the document before you start! Many small items of information are given in the document, and it will be less confusing if you read through the document first.

You should have a small tipped soldering iron, some thin (<= 1mm) solder, and electronic side cutters. Lead solder is recommended, because it is easier to use, but if you have lead-free solder, that will also work.

Prepare your working space so that you are comfortable and have plenty of room to work. Keep the working area clean and tidy.

When you perform test steps, make sure that you are not going to destroy the board by following these general tips:

- Make sure that any loose wires are tied out of the way so that they don't short out on anything while you are testing.
- Check the board and the workspace carefully for offcuts of component leads. Especially make sure that all the trimmed leads are well out of the way.

If you have the ESP WiFi option, you will also need some basic SMD (Surface Mount) tools and experience. Most importantly some fine solder (<= 0.6mm), some tweezers and a thin tipped soldering iron. The pads for the SMD components are designed for hand soldering, so you don't need to have an SMD oven.

### **Kit Contents**

When you unpack the kit, you should find the following contents as listed in the BOM (Bill of Materials). It is best to check the contents before you start, and notify me straight away if you are missing any components.

There are some options in this clock kit: If you use the clock with an RTC (Real Time Clock) time provider, you won't need to add the WiFi interface. These options are listed in the BOM and in the instructions.

Please see the appendix to help you identify individual components.

### Low Voltage Circuit

#### Parts List:

| L2   | 33uH                  |
|------|-----------------------|
| D1   | UF4007                |
| C2   | 100nF                 |
| C4   | 220uF                 |
| C9   | 220uF                 |
| D3   | 1N5819                |
| R8   | 3k                    |
| LED1 | LED3MM                |
| SV1  | CONN_POWER            |
| IC1  | LM2596                |
| CON1 | Barrel Jack 2.1 x 5.5 |

The Low Voltage circuit is a "buck" voltage regulator using an LM2596. It's job is to reduce the external voltage from the power adapter down to a known and stable 5V to drive the micro-controller and the 74141/K155ID1.

Put the parts on the board in the marked locations in the order they appear on the list.

#### Notes:

- See the section on "Component Identification" for help with identifying the components.
- If your 33uH inductor is a SMD variety, mount this first! The access to it is hard if you mount it later. Wet one pad with solder, place the inductor how you want it, then re-flow the solder. Once the component is placed, solder the other pad. Don't try to solder the other pad until you are happy with the placement!
- D1 and D3 look very similar, but have different jobs to do. Be careful to get the UF4007 (D1) and 1N5819 in the right places and in the right orientation.
- D1 and D3 should be placed so that the white stripe on the body lines up with the white stripe on the board.
- C4 and C9 must go the right way round. The negative side is marked with a stripe. (See hint)
- The LED must go with the right polarity. The side which has the longer lead goes nearest the VCC test point. (See hint)
- Put IC1 so that the metal tab lines up with the white stripe on the board. The metal side faces to the *outside* of the board.

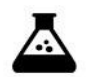

Once all the components are on the board, hook up the power, and check that the power LED comes on.

Test Step

Check also that the voltage is 5V between the "GND" test point and the "VCC" test point and at the power connector.

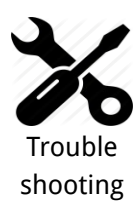

If the LED does not come on, turn off immediately to avoid damage to the components. Check your soldering and the polarity of the components.

If the components are in the right way, connect the power again, and check that the voltage regulator does not get hot. If it does not, measure the voltages in the low voltage circuit.

Measure the voltage at the input ("Vin") and at the cathode side of D1 (nearest the capacitor C8). This should measure about 0.7V less than the input voltage.

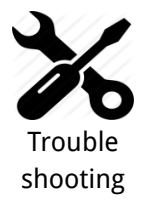

The pad spacing on the LM2596 is quite close. Be especially sure that there are no solder bridges around this component.

If all is well, proceed to the next step. If not, check carefully the orientation of the components and the power leads. Diode D1 protects the board from having the power connected inverted.

If the LED comes on, check for a few seconds that none of the components heat up. It should stay almost cold.

Hint: The 220 uF capacitor

The electrolytic capacitor has a stripe on it to denote the **negative** side of the capacitor. The positive side of the capacitor (which goes into the "+" on the board) is the other one!

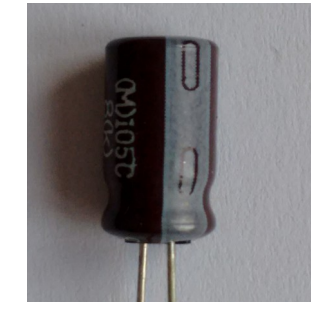

Hint: The LED orientation

The LED has one lead longer than the other, and a flat on one side. The side with the **longer** lead (the anode) goes into the hole on the board nearest the VCC test point.

The LED should look something like this:

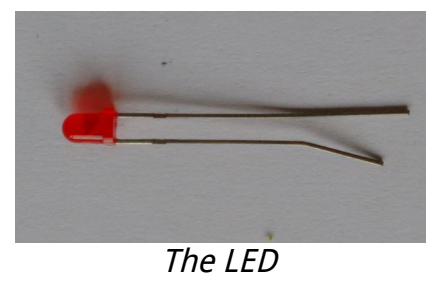

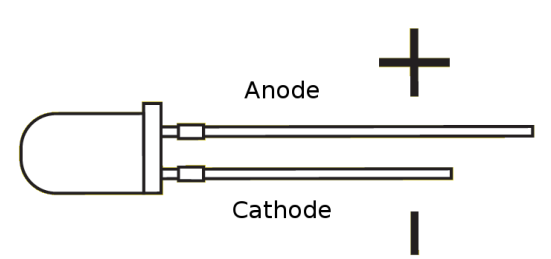

Hint: Mounting the 33uH inductor L2

If you have a Surface Mount 33uH inductor, you should "wet" one pad of the component footprint with solder, then use some tweezers to put L2 in place while re-flowing the solder on the pad (heating it up until it becomes liquid again). When the inductor is in place and the one pad has solidified, apply solder to the other pad, making sure that solder flows underneath the component.

If you have a through-hole variety, just mount it as normal.

At the end of the low voltage circuit build, your board should look like this:

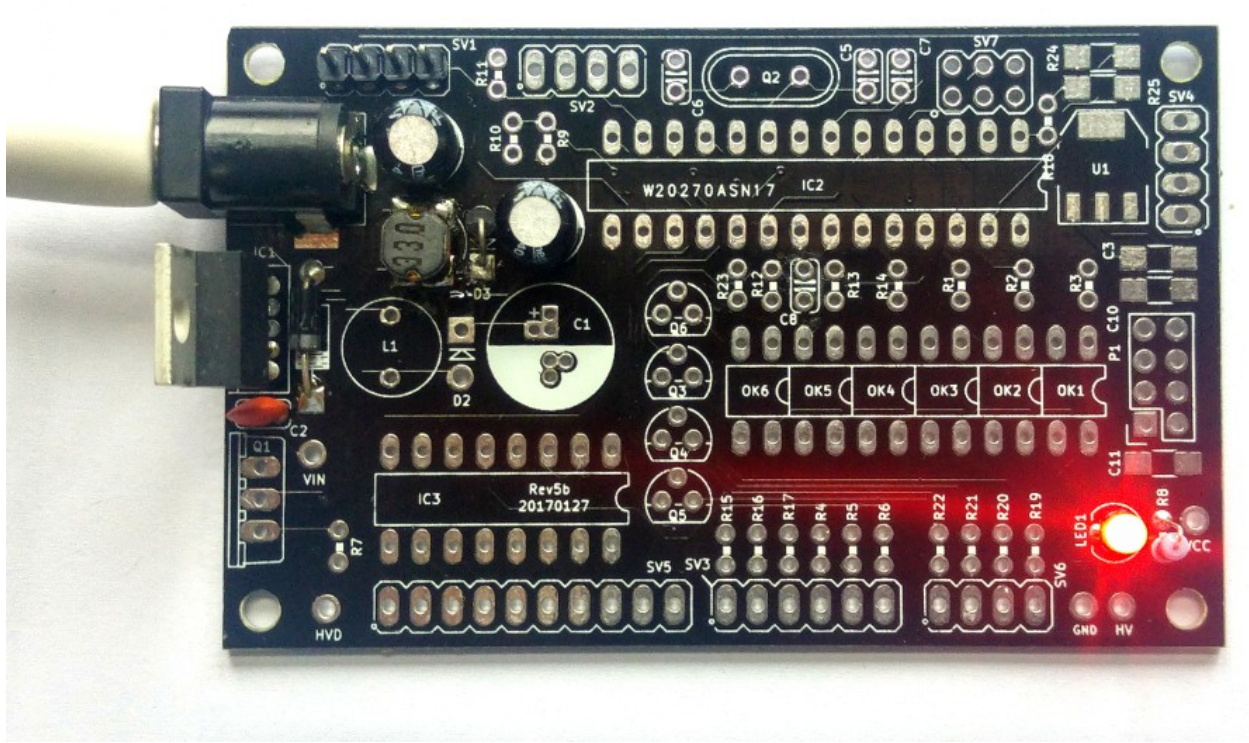

#### Low Voltage Circuit

Especially note the orientation of the electrolytic capacitors (white stripe) and the diodes (white stripe on D1 and the flat on LED1):

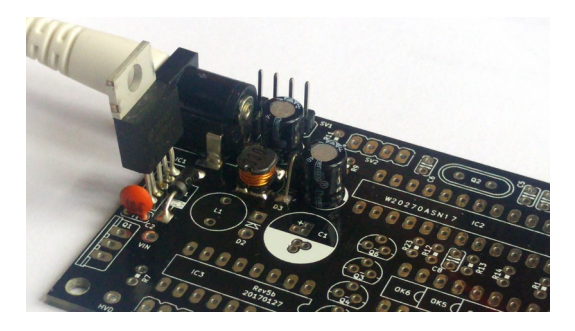

Low Voltage Circuit Component Orientation

And the orientation of the LED:

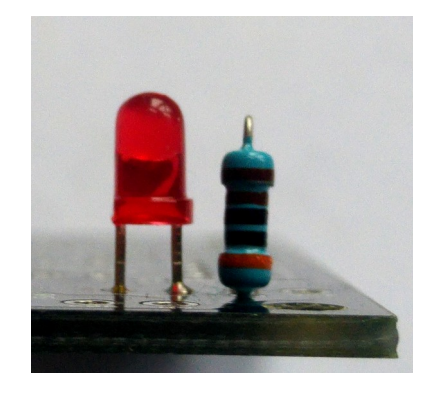

### High Voltage Circuit Parts List:

| C5  | 22pF       |
|-----|------------|
| C6  | 22pF       |
| Q2  | 16MHz      |
| C7  | 100nF      |
| C8  | 100nF      |
| D2  | UF4007     |
| S28 | SOCKET 28  |
| C1  | 2.2uF 400V |
| L1  | 100uH      |
| R7  | 3k         |
| Q1  | IRF840     |
| R9  | 390k       |
| R10 | 4.7k       |
| R18 | 10k        |
| IC2 | MEGA8-P    |

The high voltage circuit uses the micro-controller to drive the boost circuit with a high frequency rectangle wave, and has a feedback loop in which the controller reads the voltage produced via an analogue input, and regulates the brightness of the tubes so that there is no flickering or unwanted dimming.

When you first start up the circuit, it will try to perform a calibration on the high voltage generation. This can take up to 40 seconds to complete. If you want to re-calibrate (for example, when you have completed construction), just perform a "factory reset" by holding down the button when you power on.

#### Notes:

- See the section on "Component Identification" for help with identifying the components.
- C1 must go the right way round. The negative side is marked with a stripe (see hint).
- Put Q1 so that the metal portion lines up with the white stripe on the board. The metal side faces to the outside of the board.
- D2 should be placed so that the white stripe on the body lines up with the white stripe on the board.
- Put the micro-controller socket in first. Make sure that the depression on the end of the socket lines up with the marking on the board. When you put the chip in, the chip should go in with the depression facing to the outside of the board.

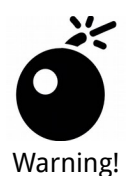

#### Check the orientation of the components before you proceed!

Especially the orientation of R9 and R10, as well as the electrolytic capacitor C1 is important. If you switch R9 and R10, you will put 170V into the micro-controller, and this will destroy it.

Once all the components are on the board, hook up the power. Give your work a careful check to make sure that the orientation of the components is right. Especially check that the stripe on C1 is facing the top of the board (not near the 170V test point).

#### Be careful, we are dealing with high voltages now!

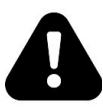

Warning!

The voltage may be <u>significantly</u> higher than 170V at the moment, because the high voltage generator is powerful and the output is not loaded. Once you add a load, (by connecting the tubes), the voltage should oscillate around 170V – 190V, and might have a slight "sawtooth" appearance if you view it with an oscilloscope.

Apply power to the board again. Listen for any stressed sounding buzzing or humming, and check that neither the 7805 nor the MOSFET get excessively hot.

Test Step

Check that the power LED still lights.

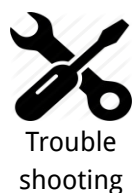

If you hear any angry sounding buzzing turn the power off immediately and check the orientation of C1! The circuit should run almost silently, with only a very faint "crackling" sound.

If you can't reach the target voltage, turn off and check the polarity of your components, especially C1. If you have an oscilloscope, you can check the voltage at the gate of the MOSFET, and it should show pulses of high frequency square wave: this is the driver waveform to the HV generator, which is being turned off and on by the voltage detection, trying to achieve the target voltage (180V default).

#### Note also that the "Power" header also has high voltage exposed on it!

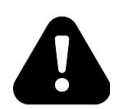

This is for if you want to drive neons instead of LEDs for the colons. Be careful handling the board, it is easy to touch the "Power" header by mistake. If you are sure you won't be needing it, you can snap the extra pin off and populate only the bottom 3 pins on the connector.

Warning!

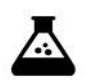

Check the voltage at the 170V test point. You should read a voltage in excess of 170V.

Test Step

You can also test using an old neon lamp if you have one. Temporarily connect the neon lamp between the "GND" test point and the "170V" test point with an appropriate ballast resistor (turn the power off first). Turn the power on and the neon lamp should come on.

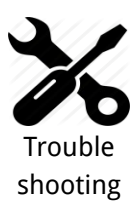

Q1 can get warm, **but should not get too hot to touch**. If it gets hot, you need to check the orientation of the components and that there are no solder bridges.

#### If you don't get the expected voltage reading:

- Check your soldering that there are no bridges or dry joints.
- Check that the external power supply is able to supply the power needed to achieve the high voltage: check that the VIN voltage is stable and not fluctuating.
- Temporarily connect the LDR and re-test.
- Temporarily connect the button and do a factory reset

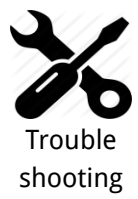

**The High Voltage generation works for a short time, and then stops.** It might be the circuit is producing voltages which are far too high. In this case temporarily load the high voltage generator output with a tube and a series 3k resistor or just a 10k resistor (0.5W or more) and try again. (A tube is best, a resistor gets very hot and might be useless after the test).

Hint: Mounting the 28 pin socket

Mounting the 28 pin socket can be a little difficult. A good trick is to fix it in place with a small piece of tape, and the solder one leg in place. You can hold the socket firm while you "wet" the solder again, which will hold the socket firmly enough to solder the remaining pins. One leg is usually enough to hold the socket in place while you solder the others.

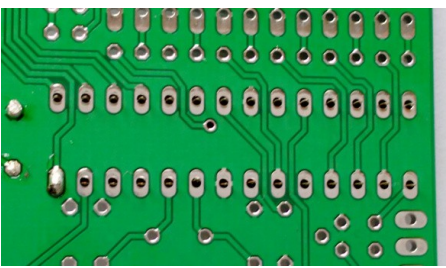

Mounting 28 pin socket

At the end of the high voltage circuit build, your board should look like this:

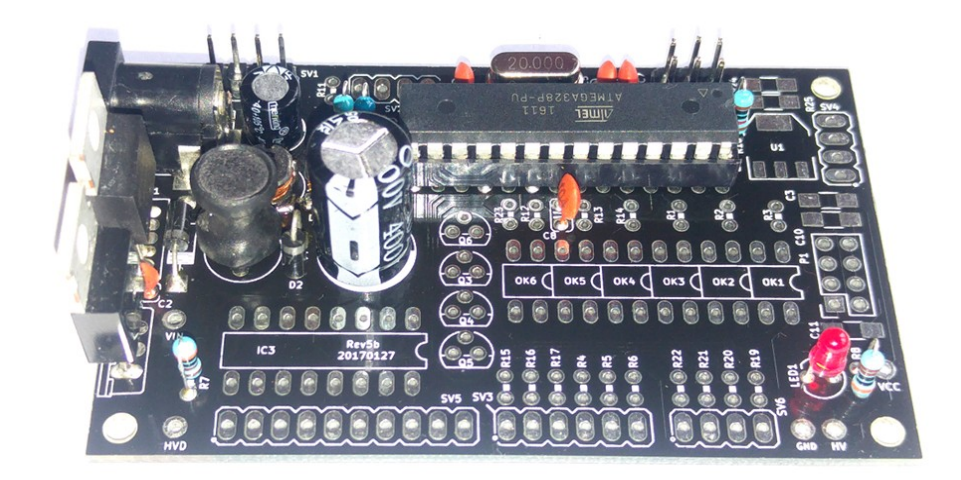

### Anode Control Circuit

Parts List:

| S24 | SOCKET 24  |
|-----|------------|
| OK1 | EL817      |
| OK2 | EL817      |
| OK3 | EL817      |
| OK4 | EL817      |
| OK5 | EL817      |
| OK6 | EL817      |
| R1  | 1k         |
| R2  | 1k         |
| R3  | 1k         |
| R12 | 1k         |
| R13 | 1k         |
| R14 | 1k         |
| R4  | 3k         |
| R5  | 3k         |
| R6  | 3k         |
| R15 | 3k         |
| R16 | 3k         |
| R17 | 3k         |
| SV3 | CONN_ANODE |

This circuit controls passing the HV to the anodes of the tubes. The micro-controller multiplexes the anodes by turning each of them on it turn for a very short period of time. The software controls the rate of the multiplexing and the order in which the anodes are activated.

#### Notes:

- The Opto-Isolators fit into the 24 pin socket snugly. Be careful to put them in the right way round. The dot denotes pin 1 and should be on the side closest to the micro-controller. All 6 should fit perfectly into the 24 pin socket.
- The Opto-Isolators are socketed because they are sensitive to heat and are easily destroyed if you apply too much heat to them. Putting them in a socket means that we don't run the risk of destroying them while soldering.
- If you receive the connector header as a single strip, break off 6 pins for SV3.

Hint: Putting the resistors in

A trick that can speed assembly up is to use a piece of normal sticky tape to hold things in place while you solder them. This makes is easier to solder and gives a better result.

Place the components, and then temporarily tape them into place.

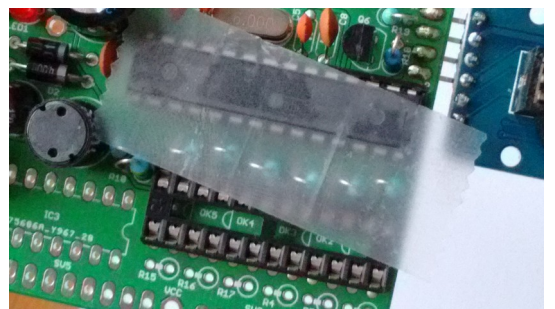

Using tape to hold resistors in place

After you have installed the Anode controls, the board should look this:

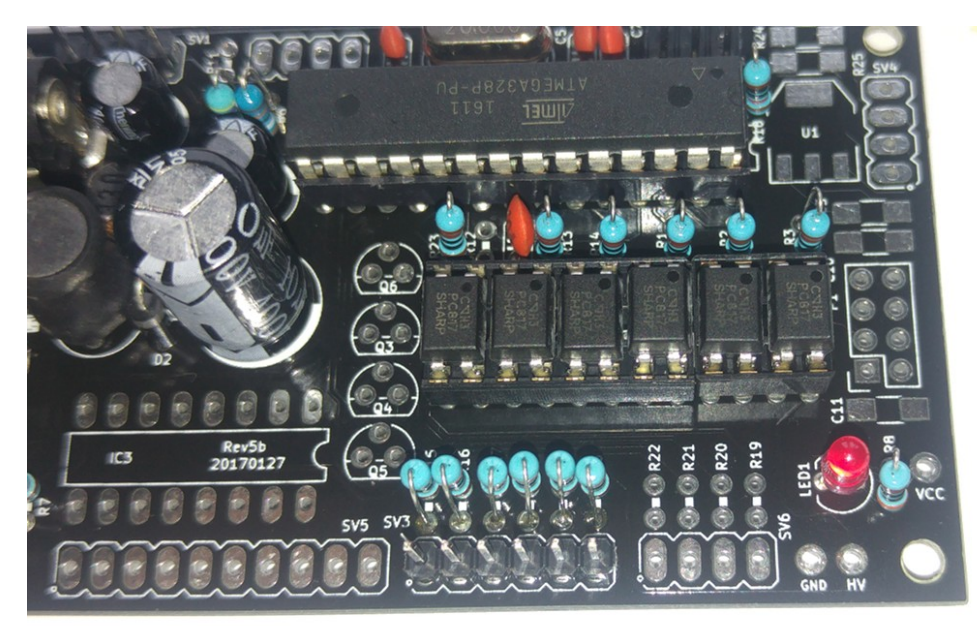

### **Cathode Control Circuit**

Parts List:

IC3 K155ID1 S16 SOCKET 16 SV5 CONN\_DIGIT

This part of the circuit controls which cathode will be lit. Each time the digit to be displayed, the correct cathodes have to be set.

#### Notes:

- Be careful to orient the K155 correctly
- If you receive the connector header as a single strip, break off 10 pins for SV4.

Place the 16 pin socket and the connector, and then put the cathode driver on the board.

After you have done this, the board should look like this:

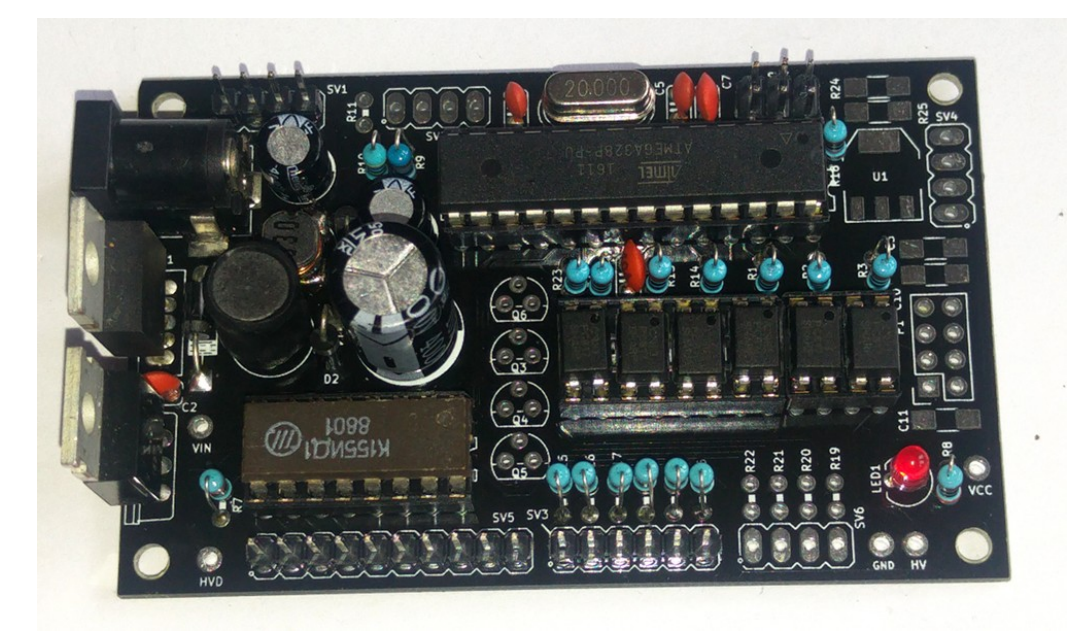

### "LED" Circuit and Front Panel

#### Parts List:

| R19      | 1k                   |
|----------|----------------------|
| R23      | 1k                   |
| R20      | 1k                   |
| R21      | 1k                   |
| R22      | 1k                   |
| Q6       | MPSA42               |
| Q3       | 2N7000               |
| Q4       | 2N7000               |
| Q5       | 2N7000               |
| TICK LED | LED 5mm (off board)  |
| R11      | 10k                  |
| LDR      | LDR                  |
| S1       | SWITCH               |
| LED RGB  | LED RGB Common anode |
| SV6      | CONN_LED             |
| SV2      | CONN_FRONT           |
|          |                      |

This step installs the "front panel" components and the RGB LED and separator drivers. The MPSA42 device is capable of driving neons if you want, but will also drive LED separator(s). The RGB channels can not drive neons.

#### Notes:

- Q3-Q6 should be orientated with the flat side as shown on the board. Some transistors come with the leads in a row rather than in a triangle. If this is the case, bend the middle lead slightly so that it fits the holes in the board (see hint).
- The LED must go with the right polarity. The "-" side has a flat on it, and has the shorter lead (see hint), and must be connected to pin 4 of SV6.
- The LDR is connected between pin 1 (GND) and pin 2 (DLS) of SV2.
- The switch is connected between pin 1 (GND) and pin 3 (BTN1) of SV2.
- The RGB LED has a flat on one side and one lead longer than the rest. The common anode is the longest pin. The Red cathode is next to the flat on the case. The green is next to the anode, and the blue is on the side farthest from the flat. This layout is referred to as "RAGB" (Red,Anode,Green,Blue)
- The RGB LED anode is connected to pin 4 (VCC) of SV2. Red is connected to pin 1 of SV6, green to pin 2 of SV6 and blue to pin 3 of SV6.
- You can run more than one back light LED for each R,G or B channel. Please refer to the schematic section for help on this. The total current for each channel should not exceed 200mA.
- Often, when running from VIN, you can leave the 1K resistor on the board and additionally place a 1K resistor in series with each LED cathode.

- The switch connects to ground when closed. It uses the internal pull-up resistor provided by the Atmega on the input pin to pull the input to VCC when the switch is not closed.
- The switch is de-bounced in software, so practically any switch you want to use is suitable. A simple switch is provided in the kit, but you might want to substitute this switch with one that suits you case.
- The LDR should be mounted in such a way that the flat face of the LDR is exposed to the ambient light. This will allow it to detect the ambient light and adjust the brightness for it.

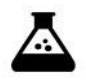

Test Step

Once you have populated the components, power on. The LED on the RTC module should come on, and the "TICK" LED should flash on and off slowly (on for one second, off for one second). It might take a second or two to come on, but after that should "pulse" on and off.

#### Hint: MPSA42/2N7000 mounting

To mount the MSPA42 transistor or the 2N7000 FETs, bend the middle lead back slightly. It will then fit in the PCB without problems.

Try not the put these components too close to the board, they are easily damaged by heat. Be quick and precise when soldering them.

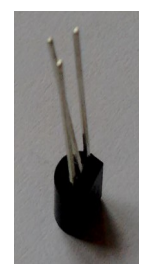

Hint: RGB LED pinout

The RGB LED has quite a complicated pin out. The longest pin is the common anode. The longest pin goes into the hole on the board with the little "o" next to it.

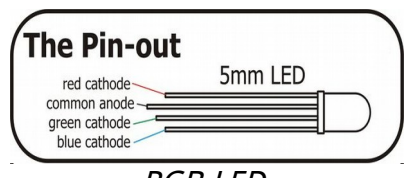

RGB LED

### Calculate the current consumption of the LEDs

If you want to drive multiple LEDs or want to run the LEDs from VIN, please check the current consumption. It is very easy.

To calculate the current drawn, you can measure the forward drop  $V_{FWD}$  across the LED when it is on, and use the following formula to calculate the current:

 $I_{\text{LED}} = V_{\text{CC}} - V_{\text{FWD}} / 1k$ 

For example, with a  $V_{FWD}$  of 2.2V, the current is:

 $I_{LED} = 5 - 2.2 / 1k = 2.8 mA$ 

In this case, you can safely run 6 LEDs off the channel.

The LED should be wired up with the longer lead to pin 4 of the CONN\_FRONT (SV2) connector and the shorter lead to pin 4 of the CONN\_LED (SV6) connector. (Pin 1 has a little "o" beside it on each connector on the board).

### "Time Provider" Circuit (WiFi or RTC)

Parts List RTC module:

| RTC DS3231 | RTC (see note)      |  |
|------------|---------------------|--|
| SV4        | CONN_RTC (see note) |  |

Parts List WiFi module:

| R24 | 10k 1206 SMD |
|-----|--------------|
| R25 | 10k 1206 SMD |
| R26 | 10k 1206 SMD |
| R27 | 10k 1206 SMD |
| Q7  | BSS138       |
| Q8  | BSS138       |
| C10 | 100nF SMD    |
| С3  | 100nF SMD    |
| C11 | 10uF SMD     |
| U1  | AP1117-3.3   |
| P1  | 2x4 Socket   |

Install one or other of these options (either RTC or WiFi). Do not install both!

The usual time source for this board is an on-board ESP8266 WiFi module, unless you specifically want to use the battery backed RTC (Real Time Clock) module. You can't use both together! If the clock detects an RTC is installed, it will disable the WiFi interface. It is also possible

#### Notes:

- If you install the RTC, the WiFi circuit will be disabled. You can run the clock with an RTC module simply by connecting the RTC to SV4. In this case, there is no reason to install the WiFi circuitry.
- Soldering the resistors and capacitors: Solder one pad and then re-flow the solder while keeping the component in place with tweezers. You may find that sliding the component onto the pad from the side helps. Once one pad has been soldered, you can solder the other pad.
- Soldering the regulator: place a tiny solder blob on the center pin and then re-flow the solder while holding the component in place. Once the pin is fixed, you can solder the other pads.
- Soldering the transistors: place a tiny solder blob on the center pin and then re-flow the solder while holding the component in place. Once the pin is fixed, you can solder the other pads.

After populating the components as above, the board should look like this:

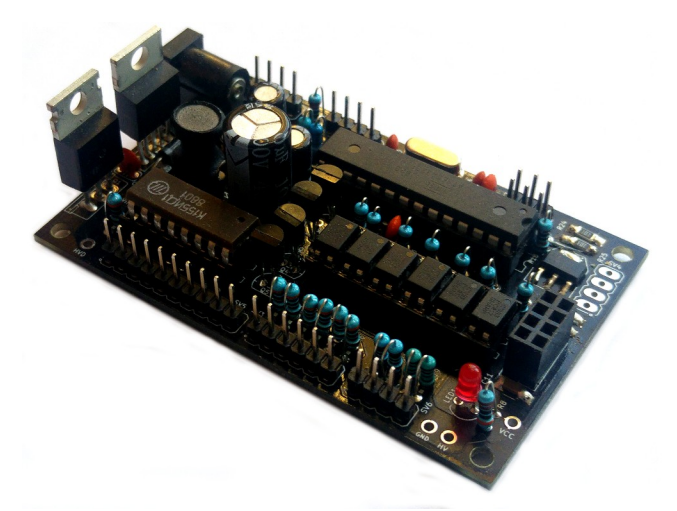

With the power off, Put the ESP8266 into the socket, with the main part of the board facing inwards over the opto-isolators.

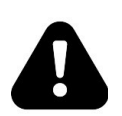

Warning!

#### Get the ESP8266 the right way round!

The ESP8266 socket will allow you to put it in either way round. If you put it in the wrong way round you will destroy it! Check the picture below to make sure you put it in the right way round!

The ESP8266 should go in the socket like this (so it faces inwards to the middle of the board):

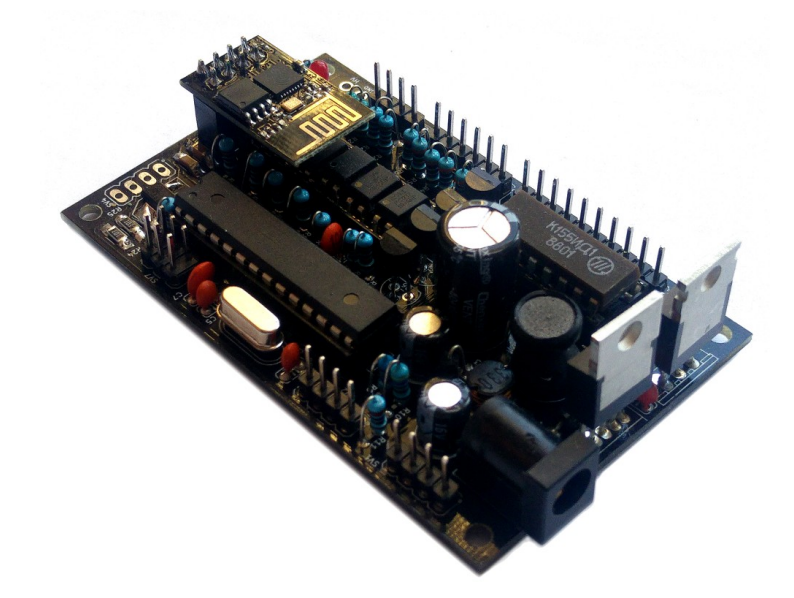

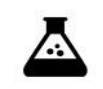

Test Step

Once you have populated the components, insert the ESP module and power on. The LED on the ESP module should flash. Follow the instructions in the "WiFi Time Provider" manual to set up the module.

Once you have set the module up, it should set the time on power up and after every 60 seconds.

Hint: Trimming the extra pins on the RTC module

ONLY if you have the RTC module and you want to mount the RTC module directly onto the main board (you can also do it via flying leads), trim off the pins "32K" and "SQW" using a pair of precision side cutters.

If you want to mount using flying leads, you can skip this step and use the four holes on the other side of the board.

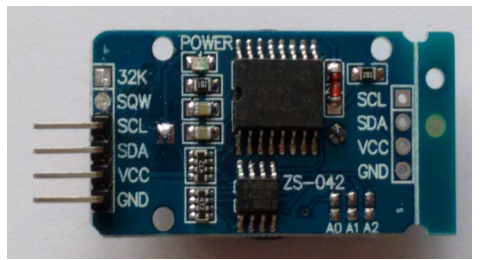

RTC Module with pins removed

### **Connecting the tubes**

When all the components are installed, you are now ready to install the tubes. Either you can wire then by hand or you have a board to put them on. I prefer hand wiring, because I think it has a more "retro" feel.

The anodes are arranged like this:

| Anode "1" | Hours 10s   |
|-----------|-------------|
| Anode "2" | Hours       |
| Anode "3" | Minutes 10s |
| Anode "4" | Minutes     |
| Anode "5" | Seconds 10s |
| Anode "6" | Seconds     |

Anode "1" is the one next to the tiny "o" printed on the board next to the connector.

The cathodes are arranged like this:

| Cathode "0" | Digit 0 |
|-------------|---------|
| Cathode "1" | Digit 1 |
| Cathode "2" | Digit 2 |
| Cathode "3" | Digit 3 |
| Cathode "4" | Digit 4 |
| Cathode "5" | Digit 5 |
| Cathode "6" | Digit 6 |
| Cathode "7" | Digit 7 |
| Cathode "8" | Digit 8 |
| Cathode "9" | Digit 9 |
|             |         |

Cathode "0" is next to the tiny "o" printed on the board next to the connector.

**Side note:** There are some tricks in the software to make the wiring and the PCB easy and logical. We use a translation table in the software, and cross some of the standard channels to make the PCB more logical. You can also see this on the "digit control" section of the schematic. This means that we are not using the 74141 "0" output to drive digit "0", but instead we are using digit "2" of the 74141 to drive digit "0".

In the code (available on GitHub), we see this:

```
// Used for special mappings of the 74141 -> digit (wiring aid)
// allows the board wiring to be much simpler<
int decodeDigit[16] = {2,3,7,6,4,5,1,0,9,8,10,10,10,10,10,10};</pre>
```

When we come in with a "0", we decode this to "2" (the 0<sup>th</sup> element of the array), and in fact, it is the "2" output that is activated, but the wiring brings the "2" output to the "0" connection.

The cathodes to the tubes (the digits for each tube) need to be wired in parallel, "daisy chaining" them, so that the run to the same digit of each tube.

The anodes run exactly one tube each.

### Tube wiring

If you bought a kit without a display board, there is the task of wiring the tubes to be done. It can take a long time, but if you do it carefully, it can give a very beautiful "retro" feel.

There are a number of small tricks to make the task easier and the result better:

- Plan how long you want the lead to the board to be and how far apart the groups of digits "hours", "minutes" and "seconds" should be.
- Temporarily either glue, tape or bind together the groups of digits while you are working on them. Later you can choose to substitute the temporary binding, or keep it if you wish.
- If you use heat shrink, do not shrink it until the end of the wiring. The reason for this is that we will complete the looming at the end, and will need to disconnect the board from the loom to tidy it up. Also for the identification of errors, it is useful to be able to switch or disconnect connections.
- Pre-cut the wires you are going to use, use different colors for each cathode or anode if possible. Keep the same color for each cathode as you proceed through the wiring. Make sure that all the wires for each task are the same length. The main wire tasks are:
  - Flying cathode connections (recommended 30cm):
    - 10 x flying cathodes from the board to the tubes
    - 6 x flying anodes from the board to the tubes
    - Intra group cathode connections (recommended 7cm):
      - 3 x 10 x cathodes
  - Inter group cathode connections (recommended 7cm):
     2 x 10 x cathodes
  - Flying anode connections (recommended 40cm):
    - 6 x flying anodes from the board to the tubes
- Wire anode 6 and anode 5 to the first group ("seconds") from the board to the tube. Always make the flying lead connect to tube 6 first, then tube 5. This means our connection loom will come out at tube 6.
- Wire cathode "0" and cathode "1" from the board to tube 6 and daisy chain to tube 5. Prepare the daisy chain connection to the next group but **do not strip** the wire to the next group yet.

• You should have a result like this:

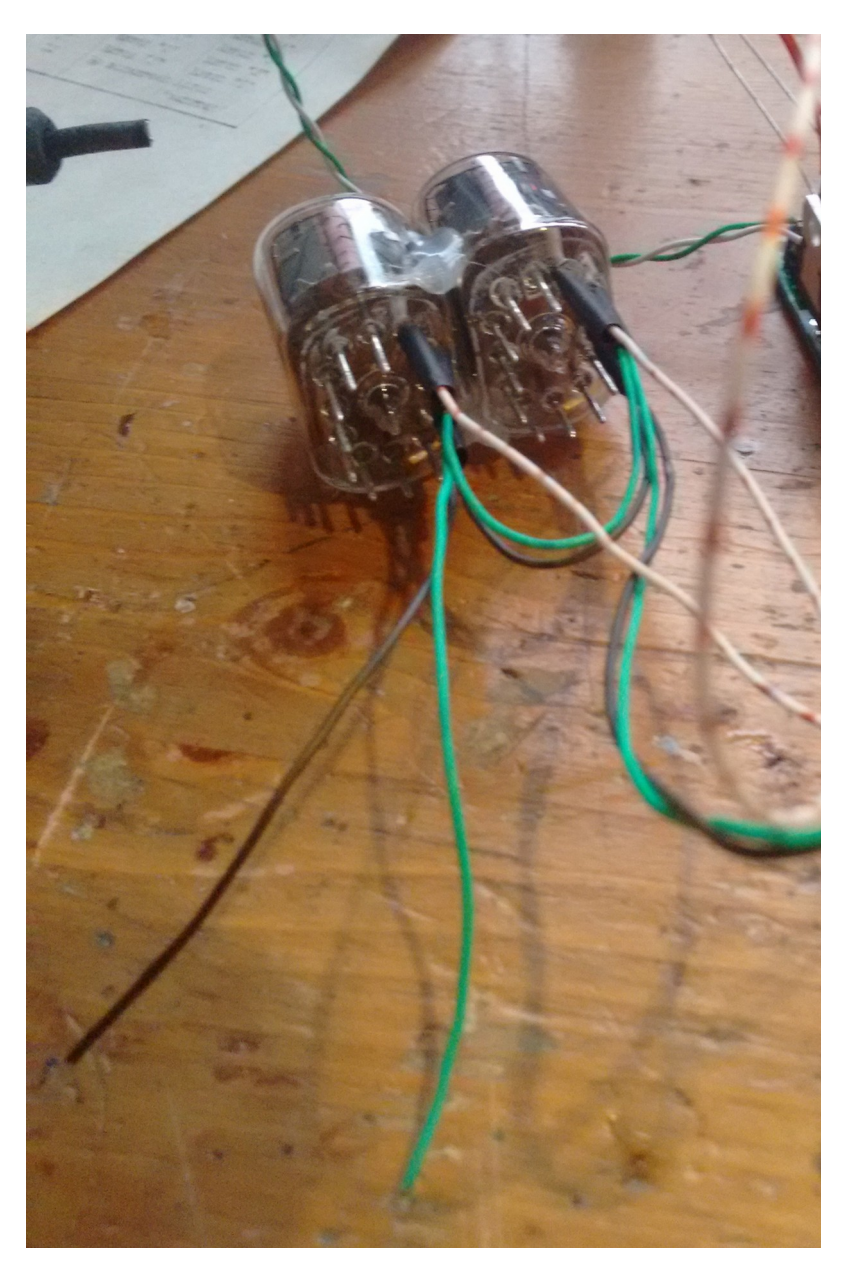

- Turn on the clock and check that you can clearly see the digits "0" and then "1" light up in sequence on the seconds tube every 10 seconds. Don't worry if there is "ghosting" on other digits at the moment – this will resolve itself as you connect more tubes and digits. (There are still a lot of floating connections at this point in the build and we are not loading the HV generator propery).
- Proceed to the other cathodes in turn, each time leaving the unstripped lead to the next group hanging.
- Try to pick an order you connect the tube cathodes in, and stick to it. This will give the wiring a "regular" feel. If there are any tangles or crossovers in the wiring, resolve them before soldering the wire in place.

• After you connected all the wires of the seconds group, you should have a result that looks like this:

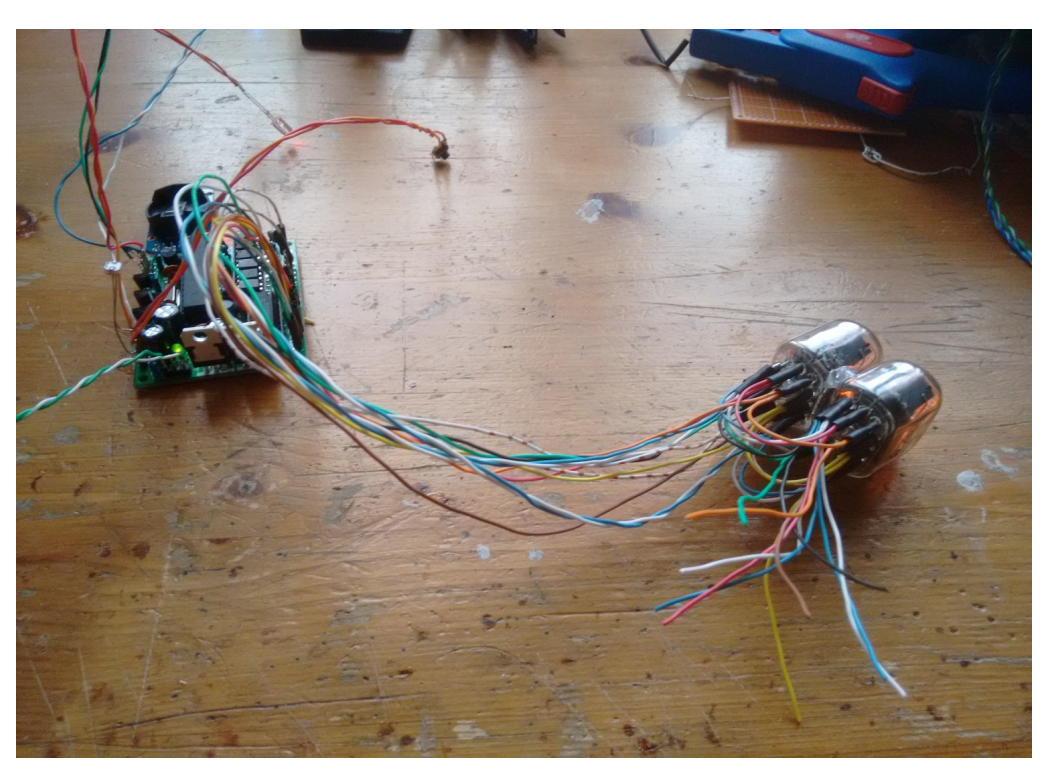

- Turn the clock on, and you should now see the seconds counting correctly.
- Complete the other groups in the same way, keeping the cathode connection colors and the order in which you connect them the same.
- At the end of the connection process, we want to "loom" the wiring. This involves binding and/or plaiting the wires to make them regular. For this you will need to disconnect the wires from the board. Make a note of the colors of each of the cathodes and anodes, because we will need to reconnect them in the same way.
- I usually plait the 6 anodes together in 3 groups two wires each, and the 10 cathodes in 5 groups of two wires. 3 plaiting and 5 plaiting can be found on YouTube. It is optional to plait the wires and simply binding them gives a good result as well.

#### The wiring for the tubes is this:

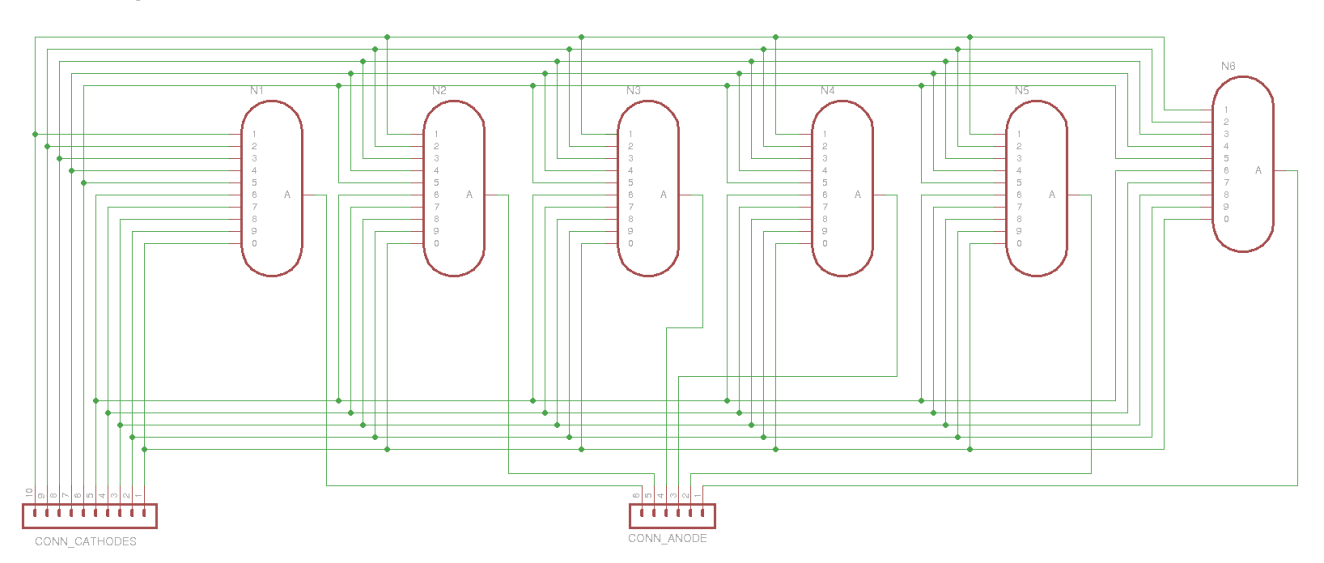

Here is a picture of a plaited loom in action. This particular version of the clock has two blue "tick" LEDs in series and three RGB LEDs (one for each digit group):

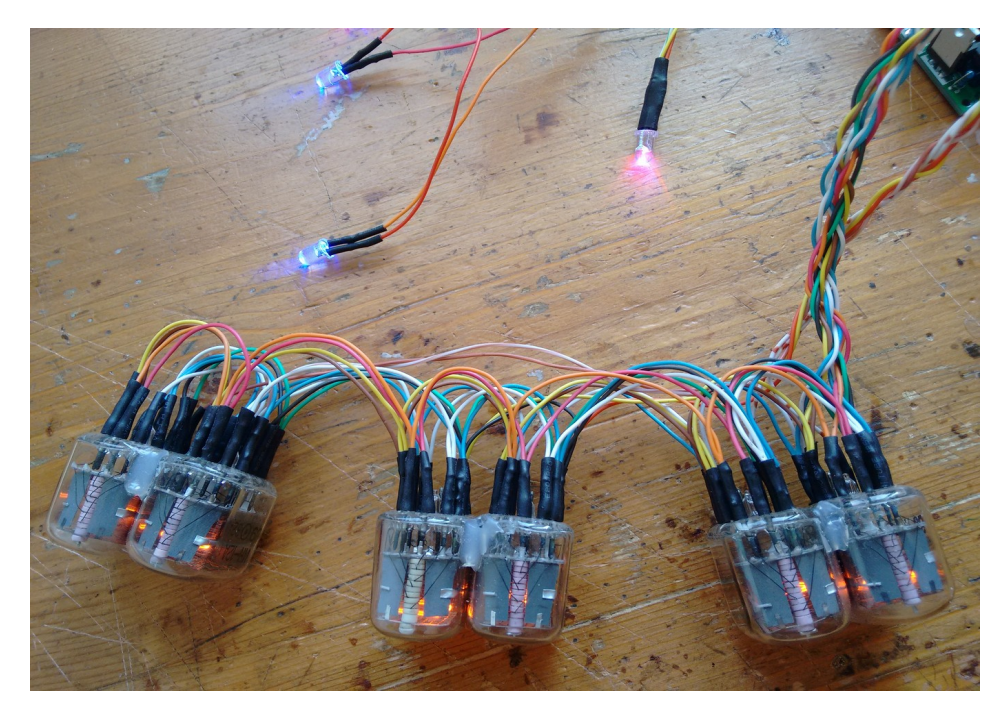

### Hacks and alternatives

There are a number of options which can be built into the board easily.

### Using Neons instead of LEDs for the "Tick" LED.

This is a very simple modification. Q6 is a high voltage MPSA42. The MPSA42 transistor has a compatible pin out to the FET (drain = collector, gate = base, source = emitter), but can withstand 300V.

This means that you can connect a neon indicator (with a ballast resistor) instead of LED(s).

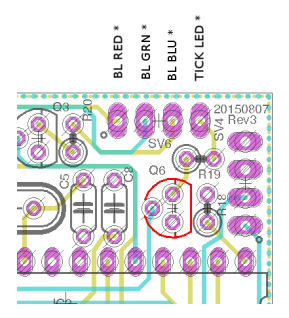

This gives a more "retro" feel to the result.

For each neon, place a 56-100k resistor in series, and drive from the HV output on the power connector on the board. Here is an example with a 56k resistor and two INS-1 neons:

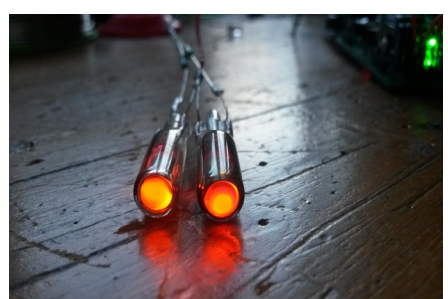

Driving 2 neons from the "Tick" circuit

## Troubleshooting

If not everything goes as you expect, please refer to the test steps during the construction and the associated troubleshooting tips. If that does not cover the problem you have, please see below. If you still can't find the answer, contact us!

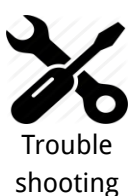

#### The tubes flash (or blink) on and off.

This could be a symptom that the external power supply can't deliver the power needed to drive the circuit.

On start up, the High Voltage generator needs to draw significantly more power than when it is running normally, and in some cases this might overload the external power supply.

Try a different external power supply and see if the problem persists.

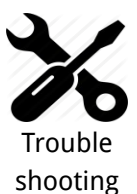

The tube display brightness is not constant, and appears to "pulse" rapidly.

This is a symptom that the High Voltage generator or the external power supply is overloaded.

First perform a factory reset to make sure that no strange values have been left in the EEPROM.

Next, check the value of the **PWM On Time** configuration. Try increasing this until the brightness is constant, but be careful not to set the value too high. The longer the On Time, the more the MOSFET has to conduct current, and this will cause it to heat up. A good value for small tubes is 120-150, larger tubes may require 150-200.

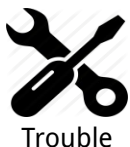

#### The display is too dim.

Check if the auto-dimming is working. If the display does not change in low or high ambient light, your LDR does not appear to be working. Check the connections to the LDR.

shooting

If the LDR is correct, perform a factory reset to make sure that no strange values have been left in the EEPROM.

Check the LDR reading by pressing the button three times in quick succession. You should see a value between "01 00 00" and "09 99 00". Changing the light conditions should change this value. It is normal that the value is not stable when it is in the middle of the range. We read the LDR many times a second, and it is unusual that two readings are identical.

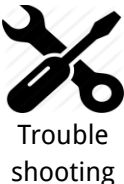

#### The display does not come on, but I do have a high voltage.

Try pressing the button. If the display comes on, you probably have display blanking mode set. Check the configuration.

Check the orientation of the opto-couplers.

Check the LDR connection. In some cases, the dimming algorithm does not start up as expected when no LDR is present. Shine a bright light on the LDR.

In some cases, a factory reset can help.

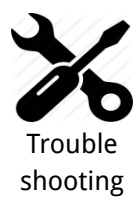

#### No high voltage, but nothing gets really hot. LDR attached

Check that the LDR is connected between GND and the correct pin, and the connections have not been reversed with VCC (also on the same connector) and the BTN pin. One symptom is when you press the button the digits light up brightly.

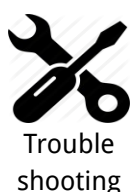

#### The MOSFET gets really hot.

Try a factory reset. There is a setting about how hard the IRF740 should be driven "PWM On Time". Perhaps the value has not been set properly. The default value should be OK most of the time, but depending on the tubes and power supply, this might need adjustment. The lower the value, the less power will be used and the less hot the MOSFET will run, but also the less power will be available to drive the tubes.

Check the power supply. If the power supply is too "strong" (too much voltage or too much current capacity), the MOSFET will have to carry high currents. Try a different power supply. 9V and 500mA is ideal.

Change the settings for the "PWM On Time". Adjust it to be as small as possible without a loss of brightness. This also reduces the power consumption of the module: normally it should not consume more than 3W.

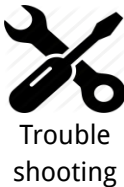

#### The MOSFET gets really hot.

Try a factory reset. There is a setting about how hard the IRF740 should be driven "PWM On Time". Perhaps the value has not been set properly. The default value should be OK most of the time, but depending on the tubes and power supply, this might need adjustment. The lower the value, the less power will be used and the less hot the MOSFET will run, but also the less power will be available to drive the tubes.

Check the power supply. If the power supply is too "strong" (too much voltage or too much current capacity), the MOSFET will have to carry high currents. Try a different power supply. 9V and 500mA is ideal.

Change the settings for the "PWM On Time". Adjust it to be as small as possible without a loss of brightness. This also reduces the power consumption of the module: normally it should not consume more than 3W.

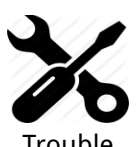

shooting

#### I can see some "ghosting".

"Ghosting" is where you can see a very faint image of another number at the same time as the one that should be shown. Some tubes are more sensitive than others, and depending on the construction and components, it might show up more.

If you see ghosting, increase the "anti-ghosting" setting, but only to the point where the ghosting is no longer visible or irritating.

The "anti-ghosting" setting decreases the overall brightness of the display slightly, and not all tubes (even of the same sort) need it, so anti-ghosting should only be used when there is a real need to use it.

### Programming the micro-controller

The micro-controller comes preprogrammed. You don't **need** to program it, but you might want to.

You can update the micro-controller with a newer version of the software, or even create your own software, and load it onto the chip. We have gone to a lot of trouble to make this as easy as possible.

### Programming with an Arduino Uno

We supply the 328P micro-controller chips with a standard Arduino boot loader, so you don't need to have a special programmer in order to update the software, a standard Arduino UNO is enough.

To program the 328P, simply remove it from the clock board, and place it in the Arduino UNO. Then you will be able to program the controller as you would any other Arduino UNO, simply upload the software onto the controller. Put the 328P back into the clock board and you are done.

You can also program the 328P micro-controller with a programmer, but you will lose the possibility to program in the Arduino UNO, unless you remember to burn the boot loader again.

That's it!

#### **Programming with ICSP (In Circuit Serial Programming)**

As of Rev4, there is also an ICSP header socket provided on the board. This means that you can program the micro-controller without even removing it from the board. For this however, you do need to have a suitable programmer. If you intend to use ICSP, you need to populate the header.

Programming this way is extremely simple. Plug the 6 pin ISCP programmer cable into the header (pin 1 is nearest the micro-controller) and upload the program is you would with any other ICSP target.

### **Component Identification**

We can't always guarantee to get exactly the the same components. Where we have alternatives, they are listed separately under the same heading.

**10k resistor** 

Alternative 1

The color code for the 10k resistor is: BROWN = 1 BLACK = 0 BLACK = 0 RED = 2 (2 zeros in this case) BROWN = 1 (1% Tolerance) = 10000 with 1% tolerance

Alternative 2

The color code for the 10k resistor is: BROWN = 1 BLACK = 0 ORANGE = 3 (3 zeros in this case) GOLD = 5% Tolerance = 10000 with 5% tolerance

#### 4.7k resistor

Alternative 1

The color code for the 4.7k resistor is: YELLOW = 4 VIOLET = 7 BLACK = 0 BROWN = 1 (1 zero in this case) BROWN = 1 (1% Tolerance) = 4 7 0 0 with 1% tolerance

Alternative 2

The color code for the 4.7k resistor is: YELLOW = 4 VIOLET = 7 RED = 2 (2 zeros in this case) GOLD = 5% Tolerance = 4700 with 5% tolerance

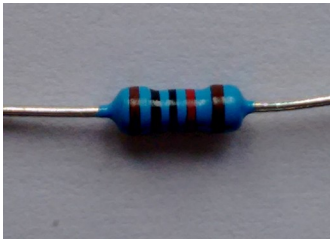

10k resistor

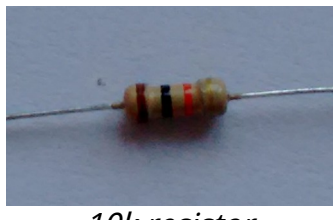

10k resistor

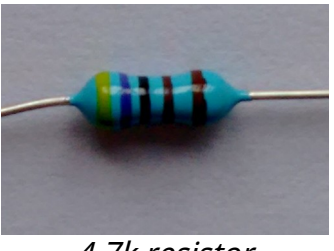

4.7k resistor

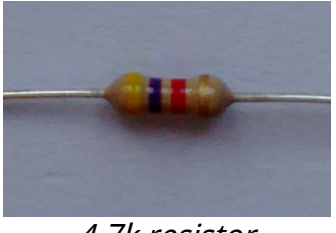

4.7k resistor

#### **390k resistor**

Alternative 1

The color code for the 390k resistor is: ORANGE = 3 WHITE = 9 BLACK = 0 ORANGE = 3 (3 zeros in this case) BROWN = 1 (1% Tolerance) = **3 9 0 0 0 with 1% tolerance** 

Alternative 2

The color code for the 390k resistor is: ORANGE = 3

WHITE = 9 YELLOW = 4 (4 zeros in this case) GOLD = 5% Tolerance = 3 9 0 0 0 0 with 5% tolerance

#### 2.7k resistor

#### Alternative 1

The color code for the 2.7k resistor is: RED = 2 VIOLET = 7 BLACK = 0 BROWN = 1 (1 zero in this case) BROWN = 1 (1% Tolerance) = 2700 with 1% tolerance

Alternative 2

The color code for the 2.7k resistor is: RED = 2 VIOLET = 7 RED = 2 (2 zeros in this case) GOLD = 5% Tolerance = 2 7 0 0 with 5% tolerance

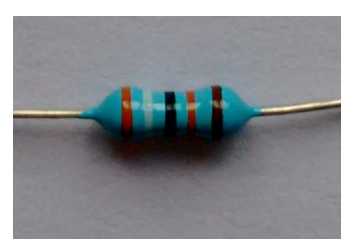

390k resistor

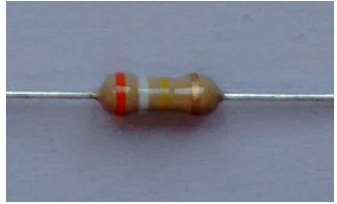

390k resistor

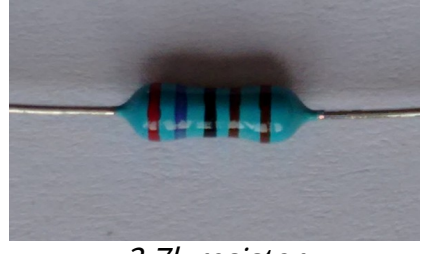

2.7k resistor

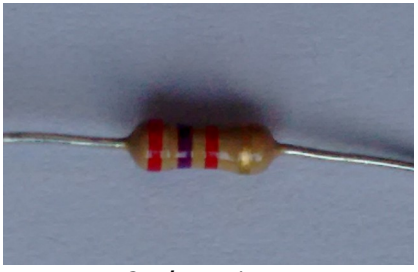

2.7k resistor

### 100nF capacitor

The coding on the 100nF capactor is "104". It does not matter which way round it goes.

This is decoded as:

= "1" then a "0" and then 4 more zeros = 100000 pF = 100 nF (1 nF = 1000 pF)

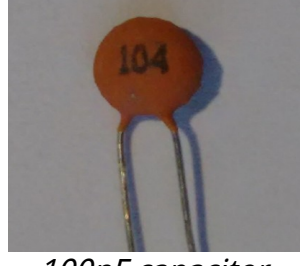

100nF capacitor

### 22pF capacitor

The coding on the 22pF capactor is simply "22". It does not matter which way round it goes.

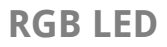

The RGB LED has one pin longer than the rest. This longer pin is the common anode.

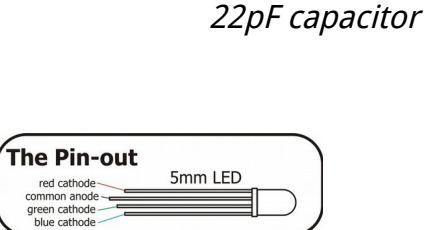

RGB LED

#### LED

The LED has one pin longer than the other. The long pin is the anode, the short pin the cathode.

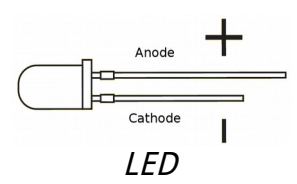

# Parts list / BOM

### Here is the list of the parts needed:

| Low Voltage Circuit |              |           |  |  |
|---------------------|--------------|-----------|--|--|
| PCB                 | PCB          |           |  |  |
| D1                  | UF4007       | $\Box$    |  |  |
| C2                  | 100nF        |           |  |  |
| C4                  | 220uF        |           |  |  |
|                     | L M2506T-5   |           |  |  |
|                     | 22015        |           |  |  |
| 09                  |              |           |  |  |
|                     | JK           |           |  |  |
| LEDI                |              |           |  |  |
| SV1                 | CONN_PWR     |           |  |  |
| CON1                | Barrel Jack  |           |  |  |
| D3                  | 1N5819       |           |  |  |
| L2                  | 33uH         |           |  |  |
| High Voltage        | Circuit      |           |  |  |
| C5                  | 22pF         |           |  |  |
| C6                  | 22pF         | $\square$ |  |  |
| C1                  | 2.2uF 400V   |           |  |  |
| C7                  | 100nF        |           |  |  |
| C8                  | 100nF        |           |  |  |
| D2                  | UF4007       |           |  |  |
| <br>S28             | SOCKET 28    |           |  |  |
| 02                  | 16MHz        |           |  |  |
|                     | 100uH        |           |  |  |
| R7                  | 3k           |           |  |  |
| 01                  | IRF840       |           |  |  |
|                     | 30040        |           |  |  |
| P10                 | 1 7k         |           |  |  |
|                     | 4.7N         |           |  |  |
| R IO                |              |           |  |  |
| 102                 | MEGA328-P    |           |  |  |
| Front Panel         |              |           |  |  |
| R11                 | 10k          |           |  |  |
| LDR                 | LDR          |           |  |  |
| S1                  | SWITCH       |           |  |  |
|                     | LED RGB Anor | 4         |  |  |
|                     | LED 5mm      |           |  |  |
| SV/2                |              | - []      |  |  |
| 072                 |              |           |  |  |
| RTC (Option)        |              |           |  |  |
| SV4                 | CONN_RTC     |           |  |  |
| RTC                 | RTC          |           |  |  |
| BAT1                | CR2032       |           |  |  |
|                     |              |           |  |  |

| <b>Anode Control</b> | Circuit    |        |
|----------------------|------------|--------|
| S24                  | SOCKET 24  |        |
| OK1                  | EL817      |        |
| OK2                  | EL817      |        |
| OK3                  | EL817      |        |
| OK4                  | EL817      | $\Box$ |
| OK5                  | EL817      |        |
| OK6                  | EL817      | Π      |
| R1                   | 1k         | Π      |
| R2                   | 1k         | Π      |
| R3                   | 1k         | Π      |
| R12                  | 1k         |        |
| R13                  | 1k         |        |
| R14                  | 1k         |        |
| R4                   | 3k         |        |
| R5                   | 3k         |        |
| R6                   | 3k         |        |
| R15                  | 3k         |        |
| R16                  | 3k         |        |
| R17                  | 3k         | Π      |
| SV3                  | CONN_ANODE |        |
|                      |            |        |
| Cathode Contro       | ol Circuit |        |
| IC3                  | K155ID1    |        |
| S16                  | SOCKET 16  |        |
| SV5                  | CONN_DIGIT |        |
|                      |            |        |
| LEDS                 | 41.        |        |
| R19                  | 1K         |        |
| R23                  | 1K         |        |
| R20                  | 1K         | Ц      |
| R21                  | 1K         | Ц      |
| R22                  |            | Ц      |
| Q6                   | MPSA42     | Ц      |
| Q3                   | 2N7000     | Ц      |
| Q4                   | 2N7000     |        |
| Q5                   | 2N7000     |        |
| SV6                  | CONN_LED   |        |
| WiEi Intorfaca (     |            |        |
| R24                  | 10k        |        |
| D25                  | 10k        | H      |
| R25<br>D26           | 10k        | H      |
| R20<br>D27           | 10K        | H      |
| R27                  |            |        |
|                      | DOO 100    |        |
| Q8                   | BSS 138    |        |
|                      |            |        |
| U3                   |            |        |
|                      |            |        |
| UT D4                | APTT1/-3.3 | Ц      |
| P1                   | CONN_ESP   | $\Box$ |

Revisions:

V0046a: 20Mar2017: First version